## 전자출결시스템 출결변경신청 매뉴얼

- 가. 전자출결시스템 접속
  - AIMS2>전자출결 접속(사이트 준비 중)
- 나. 홈화면
  - 출결 통계 정보와 금일 진행하는 강의 정보가 표시됩니다.

| 6200 XW   | 20194   | (GF 1414 M H I | 28                      |            | 이번달 출         | 김 상황                |                 |       |
|-----------|---------|----------------|-------------------------|------------|---------------|---------------------|-----------------|-------|
| I BREB SA | 1       |                | <ul> <li>一音档</li> </ul> | 10         | @*1 0         | ম্ব 1 চ             | 14 62           |       |
| ii 시간표 조회 | 11      | 2/15-          | 📀 मय                    | <b>5</b> ଅ | 이번주 출         | 월 상황                |                 |       |
| ? 강의정보 조희 |         |                | <u>ि</u> इन             | 62 건       | <b>≜</b> ≈t 0 | মণ্ণ টা             | 9 14            |       |
| · #21/3/3 |         |                |                         |            |               |                     |                 |       |
| 게시판 🗸     | 오늘의     | 의 강의           |                         |            |               |                     |                 |       |
| 경향명경      | <b></b> | 목수변호/분만        | 교과석영                    | 백성         | 대표교감사         | 87959               | 경역사건            | 22594 |
|           | 1       | 2229991-01     | 전자운걸(1)                 | 3          | 495           | 相101<br>相101        | W 08-00-08-50   | anes. |
|           | i.      | 2229991-01     | 전자술공(1)                 | я          | *85           | (第101) 1991<br>第101 | III:09:00-09:50 | anes  |
|           | i.      | 2229991-02     | 전자율광(2)                 | 1          | ****          | (응101) 앞당1<br>응101  | N:10:00-10:50   | 0326  |
|           | 3       | 2229991-03     | 전작승립(3)                 |            | 48B           | 18101 1991<br>#101  | IR:11:00-11:50  | 0126  |
|           | а       | 7229991-04     | 전자승광(4)                 | 8.)        | 499           | (第103) 部593<br>第103 | IR1200-1250     | ones  |
|           | з       | 2229991-05     | 전자출광(5)                 | 3          | 제동안           | [분101] 1911<br>문101 | W1300-1350      | 0000  |
|           | - 1     | 2229991-06     | 전자승광(5)                 | 33         | *855          | (最101)型91<br>毎101   | 1014:00-14:50   | 0184  |
|           | 1       | 2229991-07     | 전자査월(7)                 | 3          | ****          | (景101)型写1<br>第501   | IN15:00-15:50   | ones  |

- 다. 출결 변경 신청
  - 출결변경을 신청할 강의와 시간을 선택하여 담당 교원에게 출결 변경을 신청합니다 - <u>증빙자료를 첨부할 수 있으며</u> 최대 용량은 3MB로 제한됩니다.

|           | 신청정보         |                           |      |
|-----------|--------------|---------------------------|------|
| 의 물질전함 조퍼 | 감의선백         | 전자종급(1) (ZZZ9991-01)      |      |
| ê 시간표 조회  | 강역시간         | 2019-03-04(%) 0900 - 0950 | •    |
| › 강의정보 조회 | 83 94        | 127.1                     |      |
| 출결변경신청    | 신청상태         | 查석                        |      |
|           |              | 선택                        | •    |
| ' 계시판 🗸 🗸 | 변경사유         |                           |      |
| 、 권한변경    | 884 <u>x</u> | 3MB 이하 파일면 카늘             | 문야보기 |
|           |              |                           |      |
|           |              |                           |      |